# 洁净空调自动控制系统

使 用 说 明

书

南京拓展科技有限公司

2025年4月修订版

### 人机界面操作说明

- 一、触摸屏操作说明
  - 1.用户登录

在画面点击请登录

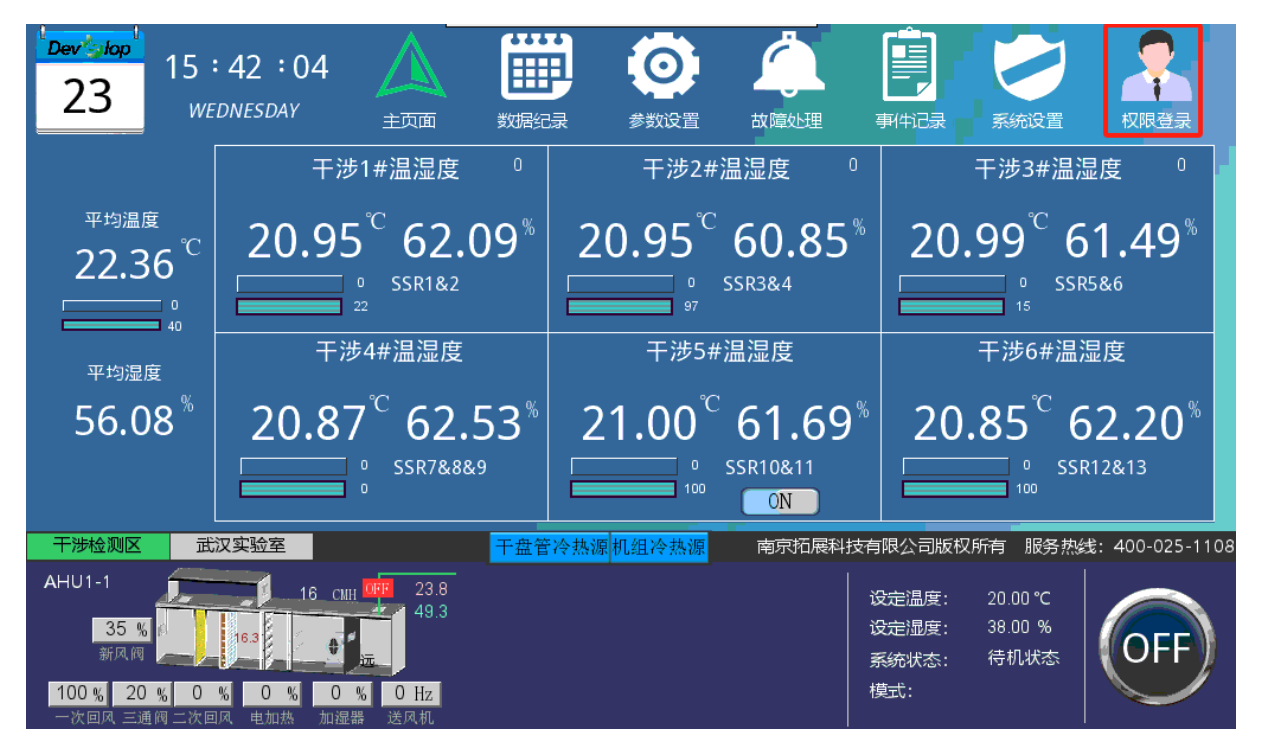

#### 出现用户登录对话框

|                                          | 按索引登录                                                                                                    | ×             | þ          |                                |
|------------------------------------------|----------------------------------------------------------------------------------------------------|---------------|------------|--------------------------------|
| 账户选择<br>用户密码<br>注: 一级权限<br>二级权限<br>三级权限- | user3 (ABC)<br>Passport (D)<br>admin (ABCDEFGHIJKL)<br>user1 (A)<br>user2 (AB)<br>user3 (ABC)<br>(ABC)系統启停+故障失理+参载误<br>-審碼修改 | 聖示<br>注領<br>置 | 无操作<br>密码轴 | 作权限或<br>俞入错误!!<br><i>Close</i> |

在系统开停、故障处理和参数设置中有关安全等级的地方要点击左上角登录图标 输入用户号和密码如上图所示。输入正确的用户号和密码后右侧显示"已登录"点"×" 关闭后即可进入相应的操作。"admin"用户登录后按"密码管理"可修改密码。触摸屏 登录后 3 分钟自动注销。注:修改密码后请牢记,一旦密码忘记只有重新下载程序。若 未登录进行无权限的操作则会弹出右图。登录成功后用户登录按钮会显示相应的用户 名。

| 备注: | 账户 1, 密码 111; 系统启停                        |
|-----|-------------------------------------------|
|     | 账户 2, 密码 222; 系统启停+故障处理                   |
|     | 账户 3, 密码 333 系统启停+故障处理+参数设置               |
|     | 账户 admin 密码 111111 和账户 3 一样 属于最高权限区别在于能修改 |

所有账户的密码。注意:修改密码后需用户自己记录请勿遗失或忘记密码。

#### 2.主页面画面概览

1.系统启停按钮 2.对应实验室启停开关,显示 ON 为使用, OFF 为不使用, 3.冷热源画面 弹出按钮,点击会弹出冷热源画面 4.为实验室数据切换开关, 高亮是为此房间数据显示 5.系统状态信息栏,可对应切换状态信息栏

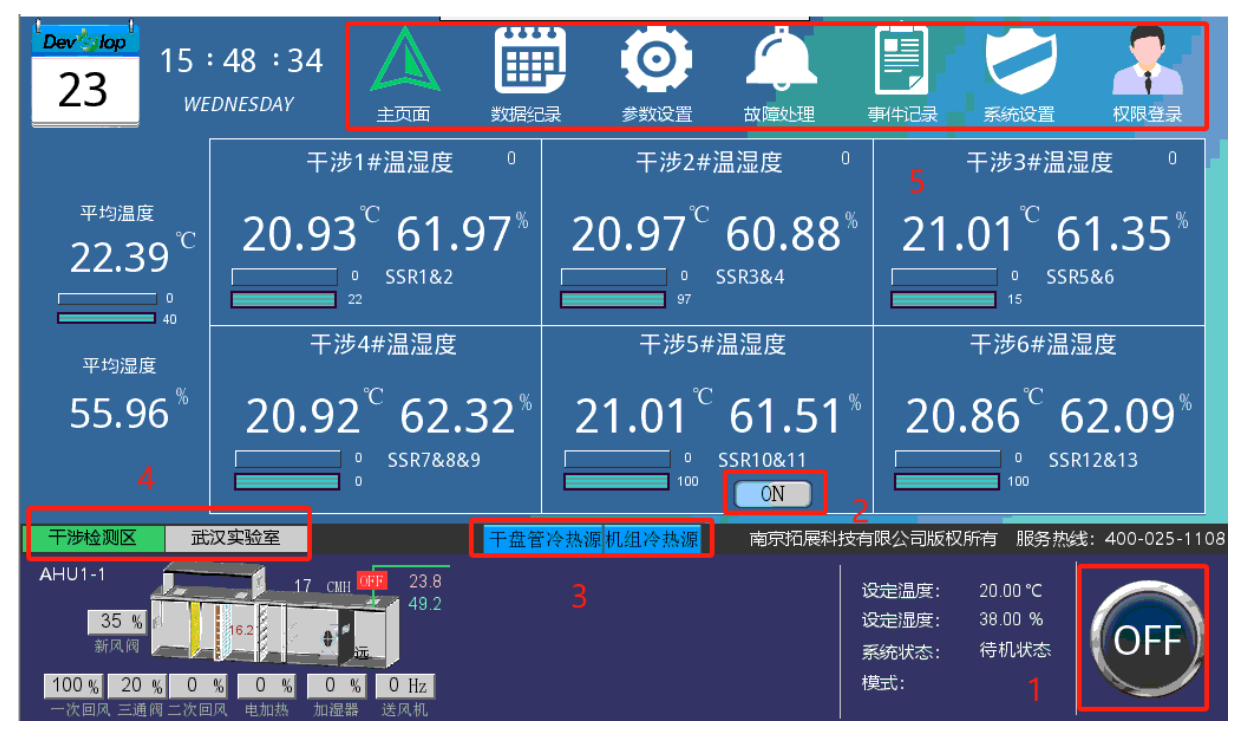

点击"系统启停"按钮来实现系统的开关机,"系统启停"以及其余按钮高亮时为系统 开启状态、暗时为关。其他区域显示空调机组状态数据。

4.数据记录

| Dev Stop                                           | 15 : 54<br>wednesi                                  | :14                                                 |                                                     | 記録                                              | <b>()</b><br>参数设置                                  | <b>立</b><br>故障处理 身                                      |                                                                   |                                                                |
|----------------------------------------------------|-----------------------------------------------------|-----------------------------------------------------|-----------------------------------------------------|-------------------------------------------------|----------------------------------------------------|---------------------------------------------------------|-------------------------------------------------------------------|----------------------------------------------------------------|
| 干涉 =<br>1#温湿 <u>度</u> 2#<br>√ 20.83 √<br>√ 62.54 √ | 干涉 干涉<br>温湿度3#温湿度<br>20.85 √ 20.91<br>61.53 √ 61.87 | 干渉   干<br>達4#温湿度5#温<br> ↓ 20.83 ↓ 2<br> ↓ 62.75 ↓ 6 | 涉 干涉<br>記湿度6#温湿度1<br>20.90 √ 20.75<br>52.37 √ 62.59 | 武汉   武<br>#温湿度2#温<br>/ 23.90 √ 2<br>/ 50.00 √ 5 | 汉 武汉<br>記虚度3#温湿度<br>23.59 √ 23.34<br>50.39 √ 51.00 | 武汉  准备<br>4#温湿度5#温湿<br>√ 24.18 √ 22.0<br>√ 49.28 √ 57.0 | /准备 /准备<br>建6#温湿度7#温湿<br>04 √ 22.27 √ 22.04<br>09 √ 56.50 √ 56.63 | 更衣  平均<br>實8#温湿度 温湿度<br>4 ↓ 25.38 ↓ 22.27<br>3 ↓ 48.98 ↓ 56.68 |
| 0 <del>35.00</del><br>32 <mark>.50</mark>          |                                                     |                                                     |                                                     | 时 词轴:  <br>                                     | 0                                                  | 日期选排                                                    | ¥: 2025/04/23                                                     | <b>→</b> 055 00<br><b>→</b> 50.50                              |
| 30 <del>.00</del>                                  |                                                     |                                                     |                                                     |                                                 |                                                    | 2                                                       |                                                                   | <u>46.0</u> 0                                                  |
| 25.00                                              |                                                     |                                                     |                                                     |                                                 |                                                    |                                                         |                                                                   | 37.60                                                          |
| 22 <u>.50</u><br>20 <mark>.00</mark>               |                                                     |                                                     |                                                     |                                                 |                                                    |                                                         |                                                                   | = <u>32.5</u> 0<br><u>28.0</u> 0                               |
| 17 <del>.50</del><br>1 <del>5.00</del>             |                                                     |                                                     |                                                     |                                                 |                                                    |                                                         |                                                                   | <del>23.5</del> 0<br><del>19.0</del> 0                         |
| 12 <del>.50</del>                                  |                                                     |                                                     |                                                     |                                                 |                                                    |                                                         |                                                                   | 14.50                                                          |
|                                                    | 4:10 14:20                                          | 14:30                                               | 14:40 1                                             | 4:50 15:0                                       | 00 15 <sup>:</sup> 10                              | 15:20                                                   | 15:30 15:40<br>[                                                  |                                                                |

 1.实验室数据记录,下边是历史曲线图,"√"可进行勾选和取消,对应曲线会出现 和消失;

2.点击可进行日期选择和时间轴选择

趋势记录中的时间轴和温湿度轴都可以调整,时间轴的区间为 1800 秒-86400 秒即 输入软键盘上方的 MIN、MAX 的值范围。温度座标用绿色字、湿度座标用蓝色字并对应 于曲线颜色。根据需要可修改温湿度的起始和终端值,范围为键盘上方的 MIN、MAX 的值,修改方法上图所示点击四个角上的数字弹出输入软键盘按 ENT 确认。

温湿度历史趋势,通过右侧下拉框,自主指定选择想要查看的历史数据的日期。

网址: http://www.to-sun.com 邮箱: njtzkj@126.com

5.运行参数度设置

| 23          | 5:59   | $\wedge$ |           |        | <b>)</b>   | Å    |             |                  | ?    |
|-------------|--------|----------|-----------|--------|------------|------|-------------|------------------|------|
|             | SUAT   | 主页面      | 〕 数据纪录    | 参数     | <b>议</b> 置 | 故障处理 | 事件记录系统      | 設置 权             | 限登录  |
| 设定目标温度      |        | 20.00    | 手         | 自动设    | 置          |      | 11/16°      | C冷热源             |      |
| 设定目标湿度      | 50%    | 38.00    | 送风机       | 自动     | 停止         | 45   | 设置外机运行模式    | 0制冷1制热           | 0    |
| 设定温度偏移      | 0.5℃   | 00.50    | 电加热       | 自动     | 停止         | 0    | 设置制冷出水温度    | 11               | 11.0 |
| 设定湿度偏移      | 5%     | 03.00    | 一次回风阀     | 自动     |            | 0    | 设置制冷进水温度    | 16               | 16.0 |
| 设定送风温度AUTO  | 19°C   | 19.60    | 二次回风阀     | 自动     |            | 0    | 设定水泵频率      | 25-50Hz          | 50   |
| 设定送风机基准频率   | 45Hz   | 45       | 表冷阀       | 自动     |            | 0    | 设定水泵轮值运行_时  | <b>j</b> 100     | 100  |
| 设定干涉启用累减频率  | 5Hz    | 05       | 加湿器       | 自动     |            | 0    | 室外机         | 自动(              | 亭止   |
| 设定武汉启用累减频率  | 5Hz    | 05       | 干涉FFU     | 自动     | 停止         |      | 3/8°C∕≑     | ◆热源              |      |
| 设定新风阀开度     | 20%    | 035      | 武汉FFU     | 自动     | 停止         |      | 设置外机运行模式    | 0制冷1制热           | 0    |
| 二次回风阀开度     | AUTO   | 000      | 干涉FFU群控重/ | 言      |            | 禁用   | 设置制冷出水/进水温度 | 3/8 05.0         | 10.0 |
| 设定过渡季节对冲模式  | )禁用1启用 | 1        | 设置干涉FFU群排 | 空转速400 | -1500RPM   | 1100 | 设置制热出水/进水温度 | 35/30 35.0       | 30.0 |
| 设定对冲电加热开度   | 100%   | 100      | 武汉FFU群控重/ | 自      |            | 禁用   | 设定水泵频率      | 25-50Hz          | 50   |
| 除湿电加热开度上限   | 70%    | 050      | 设置武汉FFU群  | 空转速400 | )-1500RPM  | 1100 | 设定水泵轮值运行_时  | <del>)</del> 100 | 100  |
| 除湿电加热开度下限   | 30%    | 020      |           |        |            |      | 室外机         | 自动 1             | 亭止   |
| 二次回风开度判断周期分 | ▶ 30分  | 30       |           |        |            |      |             |                  |      |

(1)、当需要改变环境温湿度值时,更改目标温度与目标湿度数值即可。

(2)、参数按需操作。

(3)、所有参数设置值要在 MIN-MAX 之间才有效。

(4)、11/16℃为干盘管冷热源,3/8℃为空调机组冷热源,按需进行设置制冷和制

#### 6.故障处理

热

| Dev    | 15:  | 58:    | 13 | $\wedge$ |            | 0    |      |       |           |      |      |
|--------|------|--------|----|----------|------------|------|------|-------|-----------|------|------|
| _23    | WEL  | ONESDA | Ŷ  | 主页面      | ゴ 数据纪录     | 参数设置 | 1    | 故障处理  | 事件记录      | 系统设置 | 权限登录 |
| 送风压差胡  | 2章   | 启用     |    | 正常       | 武汉SSR1&2   |      | 正常   | 正常    |           |      |      |
| 初效脏堵   |      |        |    | 正常       | 武汉SSR3&4   |      | 正常   | 正常    |           |      |      |
| 中效脏堵   |      |        |    | 正常       | 武汉SSR5&6&7 | 正常   | 正常   | 正常    |           |      |      |
| 送风机故院  | 4114 |        |    | 正常       | 武汉SSR8&9   |      | 正常   | 正常    |           |      |      |
| 电加热故障  | 章    |        |    | 正常       | 武汉SSR10&11 |      | 正常   | 正常    |           |      |      |
| 加湿器故障  | 章    |        |    | 正常       | 武汉SSR12&13 |      | 正常   | 正常    |           |      |      |
| 干涉SSR1 | &2   |        | 正常 | 正常       | 准备SSR14    |      |      | 正常    |           |      |      |
| 干涉SSR3 | &4   |        | 正常 | 正常       | 准备SSR15&16 |      | 正常   | 正常    |           |      |      |
| 干涉SSR5 | &6   |        | 正常 | 正常       | 准备SSR17    |      |      | 正常    |           |      |      |
| 干涉SSR7 | &8&9 | 正常     | 正常 | 正常       | 更衣SSR18    |      |      | 正常    |           |      |      |
| 干涉SSR1 | 0&11 |        | 正常 | 正常       | 与BMSR-2通讯  |      |      | 正常    |           |      |      |
| 干涉SSR1 | 2&13 |        | 正常 | 正常       | 与BMSR-5通讯  |      |      | 正常    |           |      |      |
|        |      |        |    |          | 与AHU1-3通讯  |      |      | 正常    |           |      |      |
|        |      |        |    |          |            |      |      |       |           |      |      |
| 蜂鸣器屏蔽  | 取消   |        |    |          |            |      |      |       |           |      | 故障推送 |
|        |      |        |    |          |            |      | 故障屏幕 | 鼓一般由于 | - 传感器本身故障 |      |      |

地址: 南京市建邺区广聚路 31 号安科大厦 6 楼邮编: 210000

网址: http://www.to-sun.com 邮箱: njtzkj@126.com

## **Dev**参lop<sub>南京·拓展</sub>-使用说明书

1.发生故障时:"正常"会变为"故障"

2. 右下角点击会出现二维码扫描二维码关注公众号可以接收故障信息

7.事件记录

事件记录中记录了故障以及运行

故障记录显示设备故障事件 运行记录显示设备开关机时间以及设备状态 如下图所示

| Dev stop | 16 : 00 : 23<br>WEDNESDAY | 数据纪录 | <ul><li>参数设置</li></ul> | 成章处理                 | 事件记录 系统设             | 置 权限登录       |
|----------|---------------------------|------|------------------------|----------------------|----------------------|--------------|
| 故障记录:    |                           |      | 运行记                    | 录:                   | 日期选 <mark>择</mark> : | 2025/04/21 🔽 |
|          |                           |      | 1<br>2                 | 10:37:21<br>10:37:21 | 系统天机<br>系统退出除湿       |              |
|          | 3                         |      |                        |                      | 2                    |              |
|          |                           |      |                        |                      |                      |              |
|          |                           |      |                        |                      |                      |              |
|          |                           |      |                        |                      |                      |              |
|          |                           |      |                        |                      |                      |              |
|          |                           |      |                        |                      |                      |              |

- 1. 日期切换按钮,可自由选择日期显示当天的运行记录和故障记录
- 2. 显示机组运行状态
- 3. 显示机组故障状态

网址: http://www.to-sun.com 邮箱: njtzkj@126.com